## How to Document APGARs on iVIEW

| ZZ TEST, NBM SYSONEPCH - NO TOUCH NURSE 🗵                                      |                                                                                               |  |  |  |
|--------------------------------------------------------------------------------|-----------------------------------------------------------------------------------------------|--|--|--|
| ZZ TEST, NBM SYSONEPC<br>Inpatient [2024-Sep-04 08:48:0<br>Violent/Aggressive: | CH - NO TOUCH NURSE  Age:3 weeks    0 - <no -="" date="" discharge="">]  DOB:2024-Sep-04</no> |  |  |  |
| Menu                                                                           | 🕴 < 🔿 🔻 🔒 Pediatrician Summary                                                                |  |  |  |
| Pediatrician Summary                                                           |                                                                                               |  |  |  |
| Overview                                                                       |                                                                                               |  |  |  |
| Results Review                                                                 | Pediatrician Summary X Shift Summary X Quick Orders                                           |  |  |  |
| Pending Referred Out Lab Tests                                                 | Patient Information =• 💿                                                                      |  |  |  |
| Documentation+ + Add                                                           | Chief Complaint: No results found                                                             |  |  |  |
| Clinical Notes                                                                 | Reason For Visit: NEWBBORN                                                                    |  |  |  |
|                                                                                | Primary Physician: Unknown Physician, Physician,                                              |  |  |  |
|                                                                                | Attending Physician: Test, OB Physician, MD                                                   |  |  |  |
| Allergies + Add                                                                | Admitting Physician: Test, OB Physician, MD                                                   |  |  |  |
| Assessments                                                                    | Service: Newborn                                                                              |  |  |  |
| Discharge Summary                                                              | Room/Bed: 216-a                                                                               |  |  |  |
|                                                                                | Admit Date: 09/04/24                                                                          |  |  |  |
| Form Browser                                                                   | Code Status: No results found                                                                 |  |  |  |
| Histories                                                                      | A Emergency Contact (1)                                                                       |  |  |  |
| l & O / iView                                                                  | ZZ TEST, SYSONEPCH: (555) 555-5555                                                            |  |  |  |
| MAR                                                                            |                                                                                               |  |  |  |
| MAR Summary                                                                    | Parents/Legal Guardian ≡ • .                                                                  |  |  |  |
| Med List + Add                                                                 | Selected Visit                                                                                |  |  |  |
| Patient Info                                                                   | Attending Physician: Test, OB Physician, MD 09/04/24 08:49                                    |  |  |  |
| Problems and Diagnoses                                                         | Service: Newborn 01/31/24 15:20                                                               |  |  |  |
| Patient Schedule                                                               | Medications 🕂 🛛 🖃                                                                             |  |  |  |
| Pediatric Workflow                                                             | Selected Visit                                                                                |  |  |  |

When the patient chart is opened select "I&O / iVIEW"

"Newborn Delivery Data" will open to the current date and time

| < 🔿 🔻 📌 I & O / iView       |                                    |
|-----------------------------|------------------------------------|
| =*• 🖬 🖬 dad 🖌 🖉 🔀 🛄 🎽 3/2 🗙 |                                    |
| 💊 Newborn Delivery Data     | 1                                  |
| Nurses's Note               |                                    |
| Newborn Delivery Data       | Find Item V Critical High Low Ab   |
| Ivewborn Exam               |                                    |
| Provider Notification       | Result Comments Flag Da            |
|                             |                                    |
|                             |                                    |
|                             | 2024-Sep-27                        |
|                             | 08:42                              |
|                             | △ Newborn Delivery Data            |
|                             | ⊿ Baby A                           |
|                             | Reart Rate Apgar I Minute          |
|                             | Muscle Tone Anger 1 Minute         |
|                             | Reflex Irritability Angar 1 Minute |
|                             | Color Apgar 1 Minute               |
|                             | Apgar Score 1 Minute               |
|                             | Heart Rate Apgar 5 Minute          |
|                             | Respirations Apgar 5 Minute        |
|                             | Muscle Tone Apgar 5 Minute         |
|                             | Reflex Irritability Apgar 5 Minute |
|                             | Color Apgar 5 Minute               |
|                             | Apgar Score 5 Minute               |
|                             | Apgars Assigned By                 |
|                             | Resuscitation at Birth             |
|                             | Sputum Amount                      |
|                             | Spontaneous Respirations Onset     |
| 11                          | iransferred to:                    |

- Double click the grey bar on Baby A and select from the drop down.
  The data entered will be purple font until it is signed using the green check mark in the top left corner

| ** 🖃 💷 🎸 🗾 🛞 📴 🛄 📰 🌆 🛪 |                                    |                           |
|------------------------|------------------------------------|---------------------------|
| Vewborn Delivery Data  |                                    |                           |
| Nurses's Note          |                                    |                           |
| Newborn Delivery Data  | Find Item V Critical High          | low Abnormal Unauth       |
| Newborn Exam           |                                    |                           |
| Provider Notification  | Result Comments                    | Flag Date                 |
|                        |                                    |                           |
|                        |                                    |                           |
|                        | - Min                              | 2024-Sep-27 2024-Sep-25   |
|                        | R 🖬                                | 08:43 08:55               |
|                        | ⊿ Newborn Delivery Data            | e                         |
|                        | ⊿ Baby A                           |                           |
|                        | Heart Rate Apgar 1 Minute          | Greater th Greater th     |
|                        | Respirations Apgar 1 Minute        | Good, stro Good, stro     |
|                        | Muscle Tone Apgar 1 Minute         | Active motiSome flexi     |
|                        | Reflex Irritability Apgar 1 Minute | Cry or activ Cry or activ |
|                        | Color Apgar 1 Minute               | Completel Body pink,      |
|                        | Apgar Score 1 Minute               | 10 8                      |
|                        | Heart Rate Apgar 5 Minute          | Greater th Greater th     |
|                        | Respirations Apgar 5 Minute        | Good, stroWeak cry;       |
|                        | Muscle Tone Apgar 5 Minute         | Some flexi Some flexi     |
|                        | Reflex Irritability Apgar 5 Minute | Cry or activGrimace       |
|                        | Color Apgar 5 Minute               | Color Apgar 5 Minute X    |
|                        | Apgar Score 5 Minute               | Bille or pale             |
|                        | Apgars Assigned By                 | Gomplataly pink           |
|                        | Kesuscitation at Birth             | completely plink          |
|                        | Sputum Amount                      |                           |

3. The signed information will be in black font.

If a result needs to be modified:

1. Select the desired box and right-click for options to modify or unchart

| Ňu                                 | 2024-Sep-27 |            | 2024-Sep-25             |  |
|------------------------------------|-------------|------------|-------------------------|--|
| ₹ 🖌                                | 08:54       | 08:43      | 08:55                   |  |
| 🛛 🔺 Newborn Delivery Data          |             |            |                         |  |
| ⊿ Baby A                           |             |            |                         |  |
| Heart Rate Apgar 1 Minute          |             | Greater th | Greater th              |  |
| Respirations Apgar 1 Minute        |             | Good, str  | Add Result              |  |
| Muscle Tone Apgar 1 Minute         |             | Active mo  | And Resolution          |  |
| Reflex Irritability Apgar 1 Minute |             | Cry or act | View Result Details     |  |
| Color Apgar 1 Minute               |             | Complete   | View Commonts           |  |
| 📾 Apgar Score 1 Minute             |             | 10         | view comments           |  |
| Heart Rate Apgar 5 Minute          |             | Greater th | View Flag Comments      |  |
| Respirations Apgar 5 Minute        |             | Good, str  | View Reference Material |  |
| Muscle Tone Apgar 5 Minute         |             | Some flex  | View Order Infe         |  |
| Reflex Irritability Apgar 5 Minute |             | Cry or act | view Order Into         |  |
| Color Apgar 5 Minute               |             | Complete   | View History            |  |
| 📾 🕀 Apgar Score 5 Minute           |             | 9          |                         |  |
| Apgars Assigned By                 |             |            | Modify                  |  |
| Resuscitation at Birth             |             |            | Unchart                 |  |
| Sputum Amount                      |             |            | Change Data (Time       |  |
| Spontaneous Respirations Onset     |             |            | Change Date/ Time       |  |
| Transferred To:                    |             |            | Add Comment             |  |
| ⊿ Newborn Exam                     |             |            | Duplicate Results       |  |
| ⊿ Baby A                           |             |            | CI.                     |  |
| Birth Outcome                      |             |            | Clear                   |  |